# How to Renew License in the Portal

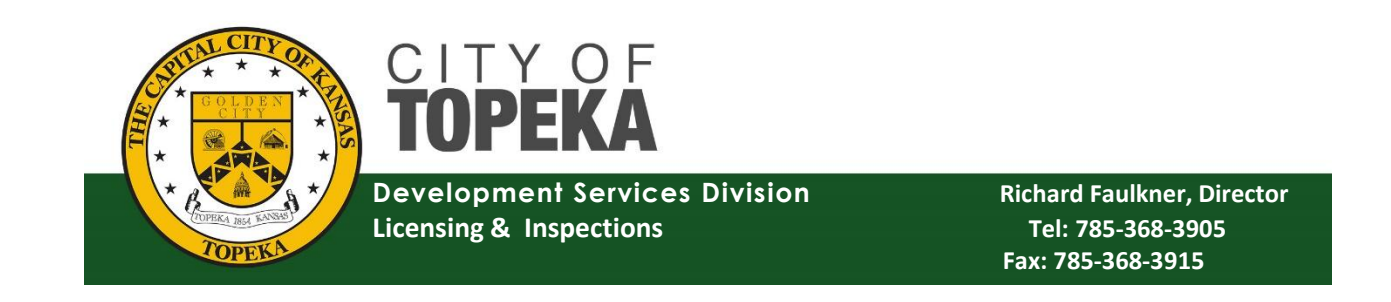

#### City of Topeka Permit Portal

## Logging In to the Portal

- After creating your account, hit the City of Topeka Seal in the top left-hand corner of the page (yellow arrow below). This will take you back to the log in screen shown below.
- You will enter your new username and password in the fields indicated with red arrows. Link: <u>https://cityworks.topeka.org/PublicAccess/login</u>

| Торебалини |                                |
|------------|--------------------------------|
|            | Login                          |
|            | Don't have an account? Sign Up |
| Username   | Usemame                        |
|            | Password                       |
| Password   |                                |
|            | Login                          |
|            | Forgot Password?               |
|            |                                |
|            |                                |
|            |                                |

#### **Renewing License**

When you log in, you will click on the "License Renewals" tab at the top of the page (green arrow below) You will then click on your license number (purple arrow below)

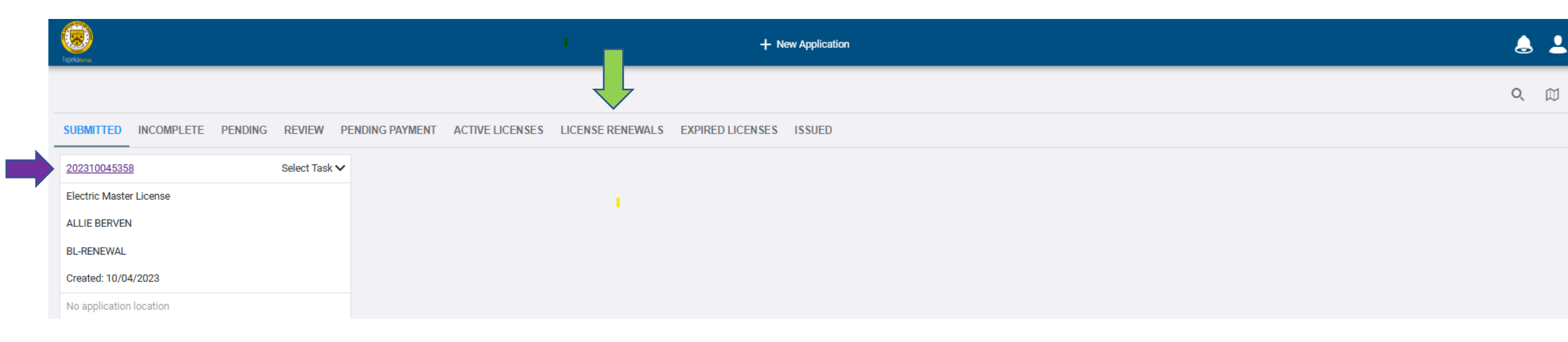

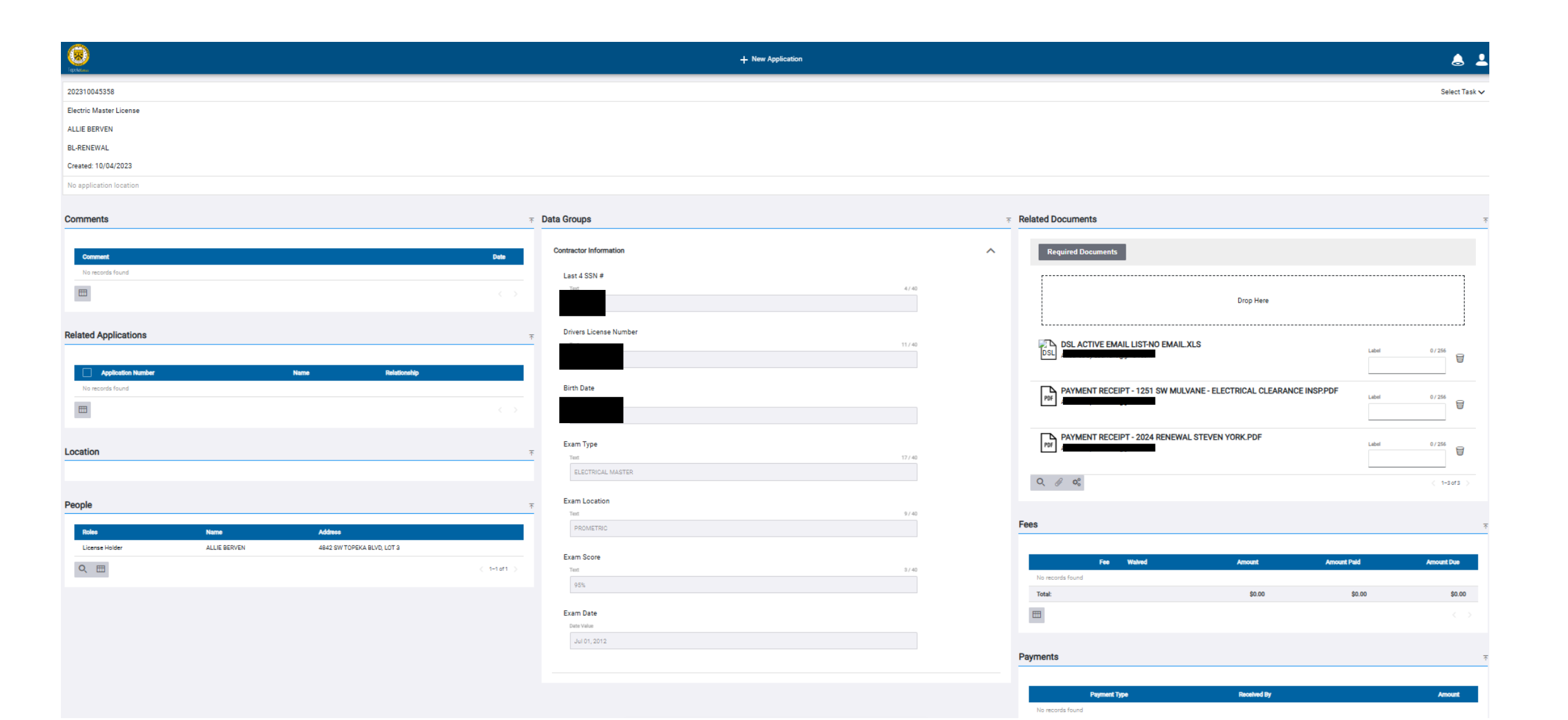

Once in your license, you will need to upload your current CEUs for the renewal year. You can do this by attaching the documents under the section named "Related Documents" (red arrow below). Please make sure to upload only your CEUs for your license. You will click the "Add" option with the paperclip next to it (green arrow below) to upload your CEUs.

After you have uploaded the documents, you will need to select a label for the document (yellow arrow below). If you select the incorrect label, you can click into the label & backspace so that you can change the label.

| Related Documents                                                                    |       |            |
|--------------------------------------------------------------------------------------|-------|------------|
| Required Documents                                                                   |       |            |
| Drop Here                                                                            |       |            |
| DSL ACTIVE EMAIL LIST-NO EMAIL.XLS<br>DSL<br>Attached by aberven9@gmail.com          | Label | 0/256      |
| POF POF Attached by aberven9@gmail.com                                               | Label | 0 / 256    |
| PDF PAYMENT RECEIPT - 2024 RENEWAL STEVEN YORK.PDF<br>Attached by aberven9@gmail.com | Label | 0/255      |
|                                                                                      |       | < 1-3 of 3 |
| ees                                                                                  |       |            |

### **IMPORTANT: Fee Payments**

Once you have uploaded your CEUs, you will not be able to see the renewal fees yet. Before the renewal fees will populate, we must go in and review & approve those documents. If the documents are what we need, we will approve them. Once they are approved, you will receive an email (example below) letting you know that the fees are available to pay in the portal. You can then log back into the portal to pay those fees.

If for any reason, the documents uploaded do not meet the qualifications for CEUs, you will receive an email with a note as to what more we are needing.

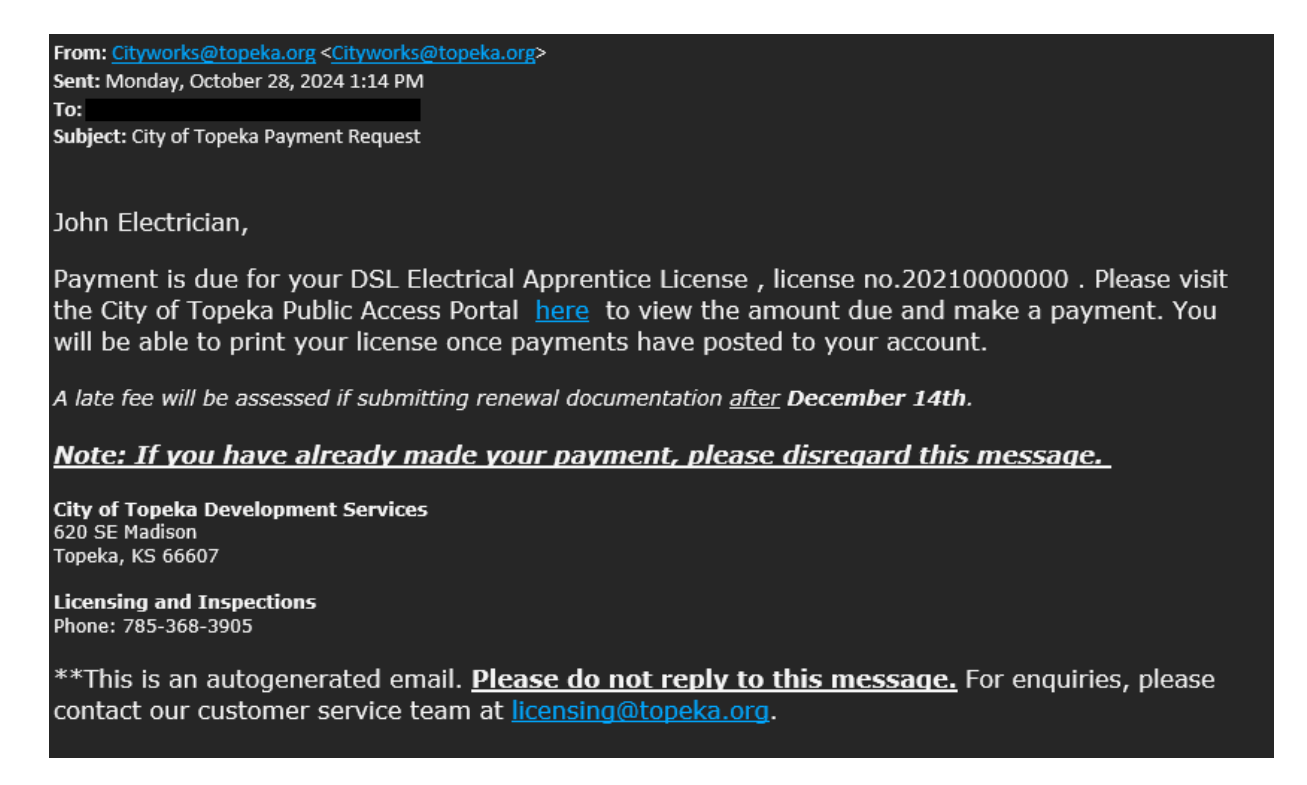

You will then want to click the drop-down menu to the right of your license number (orange arrow below) and you will want to select the "Pay Fees" option from the drop down.

| Торскачки                    |                                          | + New Application                       |
|------------------------------|------------------------------------------|-----------------------------------------|
|                              |                                          |                                         |
| SUBMITTED INCOMPLETE PENDING | REVIEW PENDING PAYMENT ACTIVE LICENSES L | ICENSE RENEWALS EXPIRED LICENSES ISSUED |
| 202310045358                 | Select Task 🗸                            |                                         |
| Electric Master License      | Check Case Status                        |                                         |
| ALLIE BERVEN                 | Pay Fees                                 |                                         |
| BL-RENEWAL                   | Print PDF Report                         |                                         |
| Created: 10/04/2023          | Create New Case From Current             |                                         |
| No application location      | Link Case                                |                                         |
| ф <sup>о</sup>               |                                          |                                         |

From there, it will take you to the below screen where it will show your license renewal fee & the \$3.00 tech fee that is always charged.

| - | _            | _ | _ |  |
|---|--------------|---|---|--|
|   | $\mathbf{o}$ | ۵ | c |  |
|   | -            |   | - |  |

|          | Fee                          | Amount  | Amount Due    |
|----------|------------------------------|---------|---------------|
|          | Master Trade License Renewal | \$75.00 | \$75.00       |
|          | Technology Fee               | \$3.00  | \$3.00        |
| Total:   |                              | \$78.00 | \$78.00       |
| Q. (111) |                              |         | < 1-2 of 2 >> |

You will want to click the "Pay Now" button located at the bottom of the page (red arrow below). The payment amount (orange arrow below) should show the total amount due and that is what you will pay for the license renewal.

| Payment Amount |
|----------------|
| \$78.00        |
|                |
| Pay Now        |
|                |
| Go To Summary  |

Once you hit the "Pay Now" button, a pop up will appear to confirm the redirection to Paymentus for payment of your license. You will select "Accept" (blue arrow below).

| С         | onfirm                                                                                                    |
|-----------|----------------------------------------------------------------------------------------------------|
| Th<br>Paj | e total amount due is \$78. You will now be redirected to<br>symentus for payment processing, is that OK? |
|           | Decline Accept                                                                                            |

After clicking "Accept" it will take you to the screen below. You will enter all information needed below including payment information and the select "Continue" at the bottom of the screen (green arrow below)

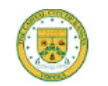

One Time Payment

City of Topeka - Call 785-368-3111 to speak to a customer service representative.

| Senter Payment Information                                      |                                           | Current Bill                                                                                |
|-----------------------------------------------------------------|-------------------------------------------|---------------------------------------------------------------------------------------------|
| All fields are required unless labeled as optiona<br>First Name | l.<br>Middle Name                         | Accounts 202310045358                                                                       |
| Allie                                                           |                                           |                                                                                             |
| Last Name                                                       | Optional                                  | Important notice!                                                                           |
| Berven                                                          |                                           | To view your Utility Water Bill or sign up for E-Bill <u>click</u>                          |
| 7IP Code                                                        |                                           | HERE                                                                                        |
| 66609                                                           |                                           | You can now also setup Auto-Pay, payment reminders<br>or use mobile payments on any device. |
|                                                                 |                                           |                                                                                             |
|                                                                 | Re-Enter email                            |                                                                                             |
| Payment Components                                              |                                           |                                                                                             |
| Payment Type Account Number Date Due                            | Amount Due Past Due Amount Payment Amount |                                                                                             |
| Permits 202310045358                                            | \$0.00 \$0.00 78.00                       |                                                                                             |
| Payment Method                                                  |                                           |                                                                                             |
| echeck                                                          | eCheck / Bank Account                     |                                                                                             |
|                                                                 | Debit Card                                |                                                                                             |
|                                                                 | Credit Card                               |                                                                                             |
| Continue Cancel                                                 |                                           |                                                                                             |

Once you have uploaded all CEUs required & made payment, you will be able to also print your license.

You will print it by going back to the top of the screen and clicking the drop down. In the drop down you will then click "Print PDF Report" (purple arrow below & highlighted blue).

| Торекахни                    |                                                    | + New Application              |
|------------------------------|----------------------------------------------------|--------------------------------|
|                              |                                                    |                                |
| SUBMITTED INCOMPLETE PENDING | REVIEW PENDING PAYMENT ACTIVE LICENSES LICENSE REM | NEWALS EXPIRED LICENSES ISSUED |
| 202310045358                 | Select Task 🗸                                      |                                |
| Electric Master License      | Check Case Status                                  |                                |
| ALLIE BERVEN                 | Pay Fees                                           |                                |
| BL-RENEWAL                   | Print PDF Report                                   |                                |
| Created: 10/04/2023          | Create New Case From Current                       |                                |
| No application location      | Link Case                                          |                                |
| \$\$°                        |                                                    |                                |